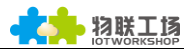

# 使用说明及测试指导

# HF2111

操作指南

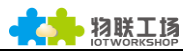

### 目录

| 目录                               |
|----------------------------------|
| 1. 串口服务器设备连接                     |
| 1.1 HF2111 设备连接                  |
| 2. 串口设置                          |
| 2.1. 串口工具 SecureCRT              |
| 2.2. 设置串口参数                      |
| 3. 通过 IOTSERIALTOOL 工具建立网络连接     |
| 3.1. IOTSerialTool 工具简介          |
| 3.2. 测试案例一:通过 IOTSerialTool 配置网络 |
| 3.3. 测试案例二:通过指令配置网络              |
| 版本记录:                            |
| 2017-10-20 初稿                    |

## 1. 串口服务器设备连接

#### 1.1 HF2111 设备连接

用户在拿到我们的设备后推荐使用我们提供的 9V 电源适配器连接产品,否则在使用中造成产品功能异常。HF2111 支持移动联通 2/3/4G 标准 sim 卡 不支持电信卡。当 HF2111上电并正确联网后,等待 30s 左右 Net 灯亮起绿灯;如果有数据通过 HF2111发送给服务器时,Active 灯会闪烁。

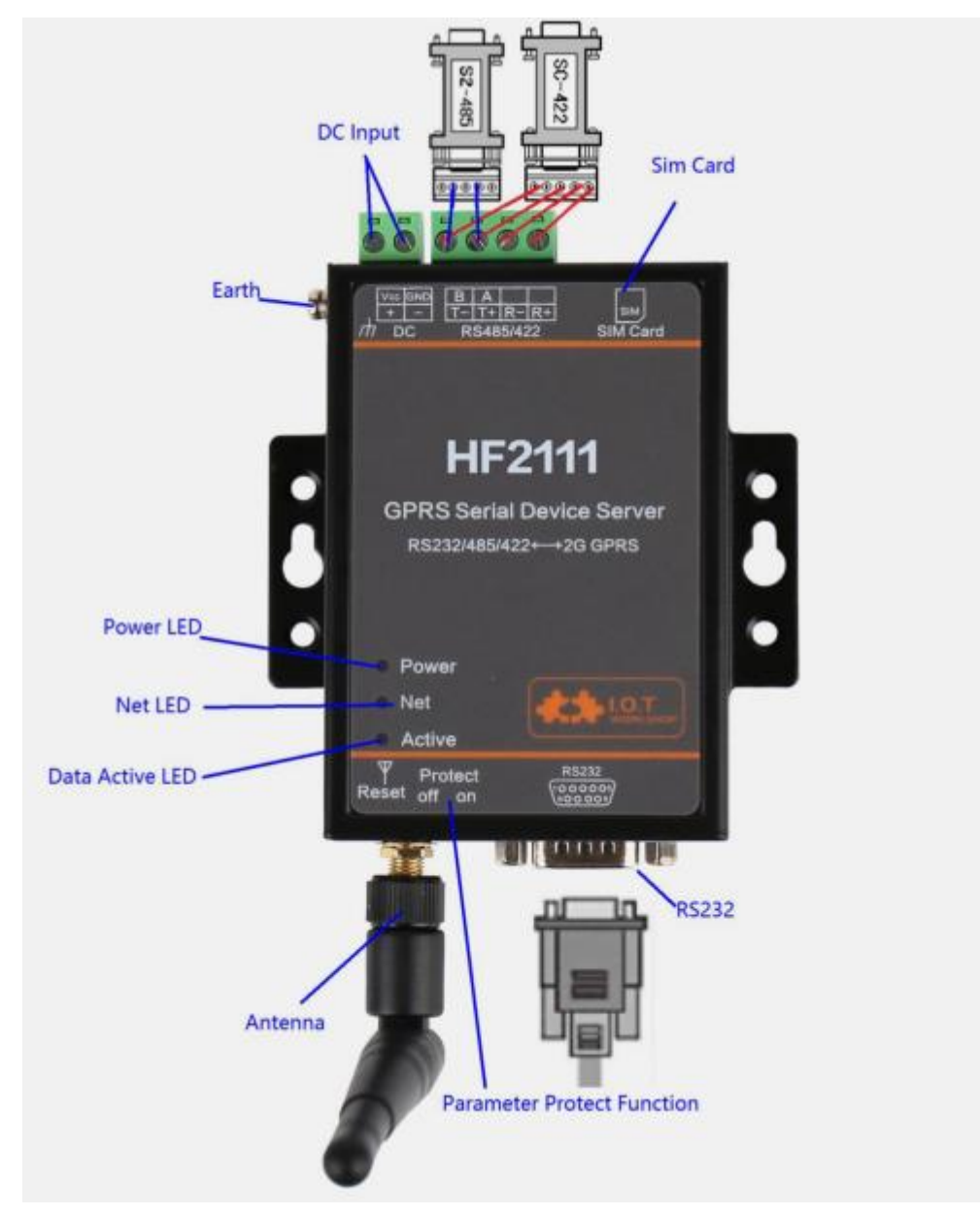

# 2. 串口设置

### 2.1. 串口工具 SecureCRT

下载地址: http://gb.hi-flying.com/download\_detail\_dc/downloadsId=22.html

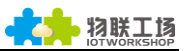

| 解压文件夹,打<br>点击快速连接排         | 丁开找到 Sec<br><sub>安钮</sub> 휪 ,创 | cureCRT 可执<br>J建连接。 | 行程序,                 | Secure(<br>Secure<br>VanDyk | C <b>RT.exe</b><br>CRT Application<br>e Software, Inc. | , 点击打开。        |   |
|----------------------------|--------------------------------|---------------------|----------------------|-----------------------------|--------------------------------------------------------|----------------|---|
| 1 未连接                      | - SecureCRT                    |                     |                      |                             |                                                        |                |   |
| 文件(E)                      | 编辑(E) 查报                       | 看(⊻) 选项( <u>O</u> ) | 传输(工)                | 脚本( <u>S</u> )              | 工具(L)                                                  | 帮助( <u>H</u> ) |   |
|                            | 33819                          | a 🗈 👫   😼           | 541                  | 7 28 1                      | 0                                                      | -              |   |
| 快速                         | 壁接                             |                     |                      |                             |                                                        |                |   |
|                            |                                |                     |                      |                             |                                                        |                |   |
| 2.2. 设置串[                  | コ参数                            |                     |                      |                             |                                                        |                |   |
| 协议:Serial                  |                                |                     |                      |                             |                                                        |                |   |
| 端口:电脑实际                    | 连接的端口                          | (可通过"我              | 的电脑"-                | ·> "设备'                     | 管理器"                                                   | ->"端口(CO       | M |
| 和 LPT )" 查看<br>波特率 : 11520 | , 如图所示。<br>00                  | ▲'(字 端山 (<br>「(字 通  | COM 和 LP<br>信端口 (COI | M1) )                       |                                                        |                |   |
| 数据位:8                      |                                |                     |                      |                             |                                                        |                |   |
| 奇偶校验:Nor                   | าย                             |                     |                      |                             |                                                        |                |   |
| 停止位:1                      |                                |                     |                      |                             |                                                        |                |   |
| 流控:无(请把                    | ,RTS/CTS 育                     | 前面的"√" ≠            | <del>〕</del> 掉)      |                             |                                                        |                |   |
|                            | 快速连接                           |                     |                      |                             | x                                                      |                |   |
|                            | 协议(2):                         | Serial 🔻            | 运场                   |                             |                                                        |                |   |
|                            | %□(U):<br>波特率(B):              | 115200 -            | DTR/DSR              |                             |                                                        |                |   |
|                            | 数据位(2):                        | 8 -                 |                      |                             |                                                        |                |   |
|                            | 奇偶校验(A):                       | None 🔻              |                      |                             |                                                        |                |   |

注:HF2111设备出厂串口数据默认如上图所示,用户可以IOTSerialTool修改产品工作参 数。

🔽 保存会话🕐 ☑ 在新标签中打开① 连接

取消

-

停止位<mark>(S)</mark>:

1

🔲 启动时显示快速连接(W)

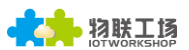

# 3. 通过 IOTSERIALTOOL 工具建立网络连接

### 3.1. IOTSerialTool 工具简介

IOTSerialTool 工具下载网址为

http://www.hi-flying.com/download-center-1/applications-1

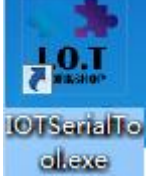

IOTSerialTool 本质上是基于串口软件优化后针对 2111 的可视化工具,它是出于更加方便 用户配网的目的而开发的。当要使用此工具时,不能同时打开其他串口工具(因为端口会被 占用),用户可以借助 IOTSerialTool 快捷地配置 socket、心跳包等功能。详细说明可以参 考 HF2111 用户手册第三章节。

#### 3.2. 测试案例一:通过 IOTSerialTool 配置网络

Step1:产品 RS232/485/422 交叉串口线连接 PC,打开设备管理器查看连接的 com 口。

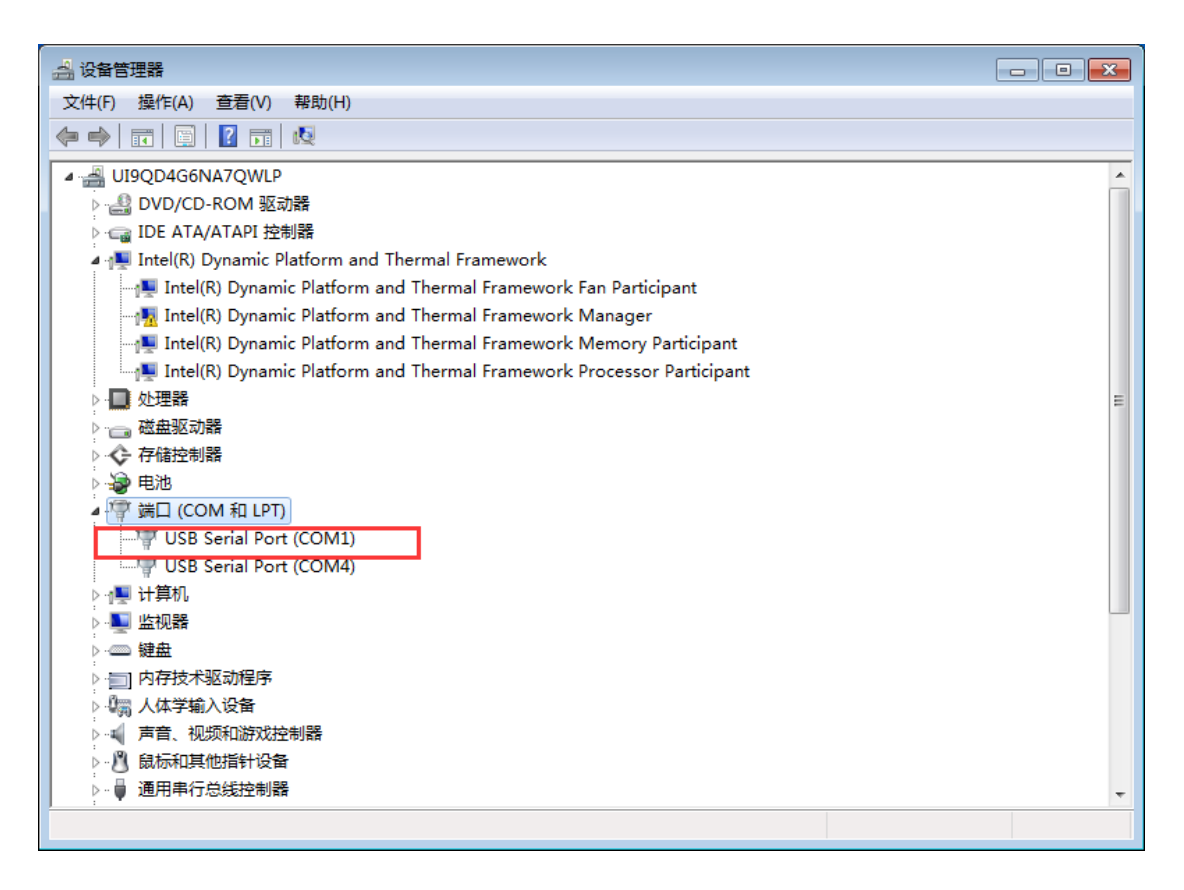

Step 2: 打开 IOTSerialTool,点击打开串口->读取设备参数后出现 sim 卡等信息。

5

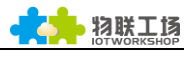

| 串口参数                                                                                                    | 设备参数                                                                                                    |                                                                                                    |                                                                                                    |                                                                                                    |                                                                                          |                  |                               |
|----------------------------------------------------------------------------------------------------|----------------------------------------------------------------------------------------------------|----------------------------------------------------------------------------------------------------|----------------------------------------------------------------------------------------------------|----------------------------------------------------------------------------------------------------|------------------------------------------------------------------------------------------|------------------|-------------------------------|
|                                                                                                    | □串□参数──                                                                                                    |                                                                                                    | ⊂SocketA 参数                                                                                                    |                                                                                                    |                                                                                          |                  |                               |
| 号: COM1 ▼ 刷新                                                                                                    | 波特索                                                                                                    | 115200                                                                                                    | 工作構式・                                                                                                    | ТСР                                                                                                    | <b>端□</b> •                                                                              |                  | 300                           |
| 率: 115200 💌                                                                                                    | 10010 Ha                                                                                                    |                                                                                                    |                                                                                                    |                                                                                                    | 300 Lat                                                                                  |                  |                               |
| ☆: 8 ▼                                                                                                    | 数据位:                                                                                                    | 8                                                                                                    | IP/域名:                                                                                                    |                                                                                                    |                                                                                          | nat1.iotw        | orkshop.co                    |
| t . None                                                                                                    | 校验位:                                                                                                    | None 🔻                                                                                                    | 模式:                                                                                                    | LONG                                                                                                    | 状态:                                                                                      | 已连接              | 刷新                            |
|                                                                                                    | 停止位:                                                                                                    | 1 💌                                                                                                    |                                                                                                    |                                                                                                    |                                                                                          |                  |                               |
| ☆: 1 💌                                                                                                    |                                                                                                    |                                                                                                    | SocketB 参数                                                                                                    |                                                                                                    |                                                                                          |                  |                               |
| 打开串口                                                                                                    | SIM卡参数一                                                                                                    |                                                                                                    | 工作模式:                                                                                                    | None                                                                                                    | 端口:                                                                                      |                  |                               |
| · 法除数据                                                                                                    | CIMI:                                                                                                    | 460011623777068                                                                                                    | IP/域名:                                                                                                    |                                                                                                    |                                                                                          |                  |                               |
| IN OCT IN SAME IN THE REAL OF THE REAL OF                                                                                                    | CCID:                                                                                                    | 89860116733101157970                                                                                                    | 模式:                                                                                                    | LONG                                                                                                    | 1                                                                                        |                  |                               |
| 退出命令模式                                                                                                    | 链接状态:                                                                                                    | Normal                                                                                                    |                                                                                                    |                                                                                                    | ]                                                                                        |                  |                               |
| APPVer:HF2111-V1.0.17-20170818                                                                                                    | 信号强度・                                                                                                    | 13                                                                                                    | SocketC 参数                                                                                                    |                                                                                                    |                                                                                          |                  |                               |
|                                                                                                    | E States                                                                                                    | 10 167 100 200                                                                                                    | 工作模式:                                                                                                    | None                                                                                                    | 端口:                                                                                      |                  |                               |
| 设备重启 高级设置                                                                                                    | 网络IP:                                                                                                    | 10.107.100.209                                                                                                    | IP/域名:                                                                                                    |                                                                                                    |                                                                                          |                  |                               |
| 恢复出厂设置                                                                                                    |                                                                                                    | 刷新                                                                                                    |                                                                                                    |                                                                                                    | 1                                                                                        |                  |                               |
| 确认设置                                                                                                    |                                                                                                    |                                                                                                    | 模式:                                                                                                    | LONG                                                                                                    | ]                                                                                        |                  |                               |
|                                                                                                    |                                                                                                    |                                                                                                    |                                                                                                    |                                                                                                    |                                                                                          |                  |                               |
|                                                                                                    |                                                                                                    |                                                                                                    |                                                                                                    |                                                                                                    |                                                                                          |                  | 清除                            |
| 口工具 V1.6<br>串日会初                                                                                                    | 「设备关助                                                                                                    |                                                                                                    |                                                                                                    |                                                                                                    |                                                                                          |                  | 清除                            |
| コエ具 V1.6<br>串口参数                                                                                                    | _ 设备参数<br>                                                                                                    |                                                                                                    | r Socket∆ ≉Z                                                                                                    | 7                                                                                                    |                                                                                          |                  | 清除                            |
| □ <b>工具 V1.6</b><br>串口参数<br>弓:                                                                                                    | 设备参数<br>年口参数<br>波特率:                                                                                                    | 115200                                                                                                    | SocketA 参数<br>工作模式:                                                                                                    | TCP                                                                                                    | ·                                                                                        |                  | 清除<br>                        |
| □丁具 V1.6<br>串□参数<br>号: COM1 ▼ 刷新<br>또: 115200 ▼                                                                                                    | · <mark>没留参数</mark><br>□ <b>串□参数</b><br>□ 波特率:<br>□ 3000000000000000000000000000000000000                                                                  | 115200                                                                                                    | SocketA 参数<br>工作模式:                                                                                                    |                                                                                                    | ·<br>送口:                                                                                 | pat1 ict         | 清除<br>                        |
| □ <b>工具 V1.6</b><br>串□参数<br>号: COM1 ▼ 刷新<br>≅: 115200 ▼<br>Ž: 8 ▼                                                                                                    | →<br><b>设备参数</b><br>一<br>車口参数<br>一<br>波特率:<br>数振位:                                                                                                    | 115200 V<br>8 V                                                                                                    | 「SocketA 參数<br>工作模式:<br>IP/域名:                                                                                                    | TCP                                                                                                    | ·] 端口:                                                                                   | nat1.iot         | 清除<br>□□□<br>3(<br>workshop.c |
| □工具 V1.6<br>申□参数<br>音: COM1 ▼ 刷新<br>函: 115200 ▼<br>立: 8 ▼<br>立: None ▼                                                                                                    | 设备参数<br>申口参数<br>波特率:<br>数据位:<br>校验位:                                                                                                    | 115200 V<br>8 V<br>None V                                                                                                    | - SocketA 参数<br>工作模式:<br>IP/域名:<br>模式:                                                                                                    | TCP TCP                                                                                                    | ·];<br>;<br>;<br>;<br>;<br>;<br>;<br>;<br>;<br>;<br>;<br>;<br>;<br>;<br>;<br>;<br>;<br>; | nat1.iotv<br>已连接 | 清除<br>3(<br>workshop.c        |
| □工具 V1.6<br>串□参数<br>音: COM1 ▼ 刷新<br>弦: 115200 ▼<br>注: 8 ▼<br>注: 8 ▼<br>注: None ▼                                                                                                    | <b>设备参数</b><br>「串口参数<br>」波特率:<br>数据位:<br>校验位:<br>传止位:                                                                                                    | 115200     ▼       8     ▼       None     ▼       1     ▼                                                                                                    | SocketA 参数<br>工作模式:<br>IP/域名:<br>模式:                                                                                                    | TCP                                                                                                    | ·] 端口:<br>·] 状态:                                                                         | nat1.iot<br>已连接  | 清除<br>3(<br>workshop.c.<br>刷新 |
| □丁具 V1.6<br>串口参数<br>雪: COM1 ▼ 刷新<br>茲: 115200 ▼<br>泣: 8 ▼<br>泣: None ▼<br>泣: 1 ▼                                                                                                    | <b>设备参数</b><br><b>申口参数</b><br>波特率:<br>数据位:<br>校验位:<br>停止位:                                                                                                 | 115200 ▼<br>8 ▼<br>None ▼<br>1 ▼                                                                                                    | SocketA 参数<br>工作模式:<br>IP/域名:<br>模式:<br>SocketB 参数                                                                                                    |                                                                                                    | ·                                                                                        | nat1.iotr<br>已连接 | 清除<br>3(<br>workshop.cc       |
| □丁具 V1.6<br>串□参数<br>章: COM1 ▼ 刷新<br>章: 115200 ▼<br>2: 8 ▼<br>2: None ▼<br>2: 1 ▼                                                                                                    | 送备参数<br>庫□参数<br>波特率:<br>数据位:<br>校验位:<br>停止位: SIM卡参数<br>CIMI:                                                                                               | 115200 V<br>8 V<br>None V<br>1 V                                                                                                    | SocketA 参数<br>工作模式:<br>IP/域名:<br>模式:<br>SocketB 参数<br>工作模式:                                                                                                    | TCP TCP                                                                                                    | ·                                                                                        | nat1.iot<br>已连接  | 清除<br>30<br>workshop.c.<br>刷新 |
| □工具 V1.6<br>串□参数<br>ま: COM1 ▼ 刷新<br>3: 115200 ▼<br>2: 8 ▼<br>2: None ▼<br>2: 1 ▼<br>关闭車□<br>凄谈备参数 清除数据                                                                                                    | 设备参数<br>申□参数<br>波特率:<br>数据位:<br>校验位:<br>停止位: SIM卡参数-<br>CIMI:                                                                                              | 115200 V<br>8 V<br>None V<br>1 V<br>460011623777068                                                                                                    | SocketA 参数<br>工作模式:<br>IP/域名:<br>模式:<br>SocketB 参数<br>工作模式:<br>IP/域名:                                                                                                    | TCP<br>LONG<br>None                                                                                                    | ·                                                                                        | nat1.iot<br>已连接  | 清除<br>3(<br>workshop.ce       |
| D工具 V1.6<br>非□参数<br>:: COM1 ▼ 刷新<br>:: 115200 ▼<br>:: 8 ▼<br>:: None ▼<br>:: 1 ▼<br>关闭車□<br>读设备参数 清除数据                                                                                                    | 设备参数<br>申□参数<br>波特率:<br>数据位:<br>校验位:<br>停止位: SIM卡参数<br>CIMI:<br>CCID:                                                                                      | 115200 V<br>8 V<br>None V<br>1 V<br>460011623777068<br>89860116733101157970                                                                                                    | SocketA 参数<br>工作模式:<br>IP/域名:<br>模式:<br>SocketB 参数<br>工作模式:<br>IP/域名:<br>模式:                                                                                                    | TCP<br>LONG<br>None<br>LONG<br>LONG<br>LONG                                                                                                    | ·                                                                                        | natl.iot<br>已连接  | 清除<br>3(<br>workshop.c.<br>刷新 |
| IT具 V1.6<br>E□参数<br>: COM1 ▼ 刷新<br>: 115200 ▼<br>: 8 ▼<br>: None ▼<br>: 1 ▼<br>关闭車□<br>读设备参数 清除数据<br>退出命令模式                                                                                                    | <b>设备参数</b><br><b>申□参数</b><br>波特率:<br>数据位:<br>校验位:<br>停止位:<br>SIM-F参数−<br>CIMI:<br>CCID:<br>戦援状态:                                                          | 115200       ▼         8       ▼         None       ▼         1       ▼         460011623777068       89860116733101157970         Normal       ▼                                                     | SocketA 参数<br>工作模式:<br>IP/域名:<br>模式:<br>SocketB 参数<br>工作模式:<br>IP/域名:<br>模式:                                                                                                    | TCP                                                                                                    | ·                                                                                        | natl.iot         | 清除<br>3(<br>workshop.c        |
| DIL V1.6<br>申□参数<br>·: COM1 ▼ 刷新<br>·: 115200 ▼<br>·: 8 ▼<br>·: None ▼<br>·: 1 ▼<br>关闭申□<br>读设备参数 清除数据<br>退出命令模式<br>APPVer:HF2111-V1.0.17-20170818                                                                                                    | 设备参数<br>単口参数<br>波特率:<br>数据位:<br>校验位:<br>停止位: SIM卡参数<br>CIMI:<br>CCID:<br>链接状态:<br>信号强度:                                                                    | 115200       ▼         8       ▼         None       ▼         1       ▼         460011623777068       89860116733101157970         Normal       13                                                    | SocketA 参数<br>工作模式:<br>IP/域名:<br>模式:<br>SocketB 参数<br>工作模式:<br>IP/域名:<br>模式:                                                                                                    | TCP                                                                                                    | · ) 靖口:<br>· ) 状态:<br>· ) 靖口:                                                            | nat1.iot         | 清除<br>30<br>workshop.cc       |
| DILE V1.6<br>■□参数<br>:: COM1 ▼ 別新<br>:: 115200 ▼<br>:: 8 ▼<br>:: None ▼<br>:: 1 ▼<br>茨河車□<br>读设备参数 清除数据<br>退出命令模式<br>APPVer:HF2111-V1.0.17-20170818                                                                                                    | 设备参数<br>単口参数<br>波特率:<br>数据位:<br>校验位:<br>停止位: SIM卡参数−<br>CIMI:<br>CCID:<br>链接状态:<br>信号强度:<br>网络IP:                                                          | 115200       ▼         8       ▼         None       ▼         1       ▼         460011623777068       89860116733101157970         89860116733101157970       Normal         13       10.167.100.209  | SocketA 参数           工作模式:           IP/域名:           模式:           SocketB 参数           工作模式:           IP/域名:           模式:           SocketC 参数           工作模式:                                | TCP                                                                                                    | · ) ) ;<br>; ) ;<br>; ) ;<br>; ) ;;<br>; ; ;;<br>; ; ;;;;;;;;                            | nat1.iot<br>已连接  | 清除<br>30<br>workshop.cc       |
| D工員 V1.6<br>■□参数<br>:: COM1 ▼ 別新<br>:: 115200 ▼<br>:: 8 ▼<br>:: None ▼<br>:: 1 ▼<br>だ辺車□<br>法辺留参数 清除数据<br>退出命令模式<br>APPVer:HF2111-V1.0.17-20170818                                                                                                    | 设备参数<br>串口参数<br>波特率:<br>数据位:<br>校验位:<br>停止位:<br>SIM卡参数−<br>CIMI:<br>CCID:<br>链接状态:<br>信号强度:<br>网络IP;                                                       | 115200       ▼         8       ▼         None       ▼         1       ▼         460011623777068       89860116733101157970         Normal       13         10.167.100.209       1                     | SocketA 参数<br>工作模式:           IP/域名:           模式:           SocketB 参数<br>工作模式:           IP/域名:           模式:           SocketC 参数<br>工作模式:           IP/域名:           IP/域名:                   | TCP<br>TCP<br>LONG<br>LONG | · 端口:<br>· 状态:<br>· 端口:                                                                  | nat1.iot         | 清除<br>3<br>workshop.c<br>刷新   |
| DI員 V1.6<br>■□参数<br>:: COM1 	   刷新<br>:: 115200<br>:: 8<br>:: None<br>:: 1<br>:: 1<br>:: 1<br>:: 1<br>:: 200<br>:: 8<br>:: 1<br>:: 1<br>::                                                                                                    | 设备参数<br>串口参数<br>波特率:<br>数据位:<br>校验位:<br>停止位:<br>SIM卡参数<br>CIM:<br>CCID:<br>链接状态:<br>信号强度:<br>网络IP:                                                         | 115200       ▼         8       ▼         None       ▼         1       ▼         460011623777068       89860116733101157970         Normal       13         10.167.100.209       ■         刷新       ■  | SocketA 参数           工作模式:           IP/域名:           模式:           SocketB 参数           工作模式:           IP/域名:           模式:           SocketC 参数           工作模式:           IP/域名:           模式: | TCP                                                                                                    | · 靖口:<br>· 状态:<br>· 靖口:<br>· 靖口:                                                         | nat1.iot         | 清除<br>3(<br>workshop.c<br>刷新  |
| DI員 V1.6<br>■□参数<br>: COM1 ▼ 刷新<br>:: 115200 ▼<br>: 115200 ▼<br>: 115200 ▼<br>: 115200 ▼<br>: 11 ▼<br>; 2: 11 ▼<br>; 2: 11 ♥<br>; 2: 11 ♥<br>; 2: 11 ♥ | 送备参数<br>車□参数<br>波特率:<br>数据位:<br>校验位:<br>停止位:<br>SIM卡参数<br>CIMI:<br>CCID:<br>链接状态:<br>信号强度:<br>网络IP:                                                        | 115200       ▼         8       ▼         None       ▼         1       ▼         460011623777068       8986011673310157970         Normal       13         10.167.100.209       13         刷新       ■  | SocketA 参数           工作模式:           IP/域名:           模式:           SocketB 参数           工作模式:           IP/域名:           模式:           SocketC 参数           工作模式:           IP/域名:           模式: | TCP                                                                                                    | ·] 靖口:<br>· , 靖口:<br>· , 靖口:<br>· , 靖口:                                                  | nat1.iot         | 清除<br>3(<br>workshop.c        |
| E □ I 具 V1.6<br>U = □ 参数<br>号: COM1 ▼ 刷新<br>率: 115200 ▼<br>位: 8 ▼<br>位: 8 ▼<br>位: 1 ▼<br>送切車□<br>送设备参数 清除数据<br>退出命令模式<br>APPVer:HF2111-V1.0.17-20170818<br>设备重启 高级设置<br>确认设置                                                                                                    | 设备参数<br>串口参数<br>波特率:<br>数据位:<br>校验位:<br>停止位: SIM卡参数−<br>CIMI:<br>CCID:<br>链接状态:<br>信号强度:<br>网络IP:                                                          | 115200       ▼         8       ▼         None       ▼         1       ▼         460011623777068       89860116733101157970         Normal       13         10.167.100.209       周新                    | SocketA 参数<br>工作模式:           IP/域名:           模式:           SocketB 参数<br>工作模式:           IP/域名:           模式:           SocketC 参数<br>工作模式:           IP/域名:           模式:                      | TCP                                                                                                    | · 端口:<br>· 状态:<br>· 端口:                                                                  | nat1.iot         | 清除<br>3<br>workshop.i         |
| □工具 V1.6<br>本: COM1 ▼ 刷新<br>本: 115200 ▼<br>立: 8 ▼<br>立: None ▼<br>文: 1 ▼<br>送切車□<br>送役新参数 清除数据<br>退出命令模式<br>APPVer:HF2111-V1.0.17-20170818<br>设备重启 高级设置<br>済以登置                                                                                                    | 送备参数<br>車口参数<br>送待率:<br>数据位:<br>校验位:<br>停止位:<br>SIM卡参数<br>CIMI:<br>CCID:<br>链接状态:<br>信号强度:<br>网络IP:                                                        | 115200       ▼         8       ▼         None       ▼         1       ▼         460011623777068       89860116733101157970         Normal       13         10.167.100.209       ■         刷新       ■  | SocketA 参数           工作模式:           IP/域名:           模式:           SocketB 参数           工作模式:           IP/域名:           模式:           SocketC 参数           工作模式:           IP/域名:           模式: | TCP                                                                                                    | ·] 端口:<br>·] 端口:<br>·] 端口:                                                               | nat1.iot         | 清除<br>3<br>workshop.c         |
| □丁具 V1.6         □□●数         □□         □□         □□         □□         □□         □□         □□         □□         □□         □□         □□         □□         □□         □□         □□         □□         ○□         □□         ○□         ○□         ○□         ○□         ○□         ○□         ○□         ○□         ○□         ○□         ○□         ○□         ○□         ○□         ○□         ○□         ○□         ○□         ○□         ○□         ○□         □□         □□         ○□         □□         ○□         □□         ○□         □□         □□         □□         □□         □□         □□         □□                                                                                                    | 送备参数<br>串□参数<br>波特率:<br>数据位:<br>校验位:<br>停止位: SIM-卡参数<br>CIMI:<br>CCID:<br>链接状态:<br>信号强度:<br>网络IP:                                                          | 115200       ▼         8       ▼         None       ▼         1       ▼         460011623777068       89860116733101157970         Normal       13         10.167.100.209       ■         刷新       ■  | SocketA 参数           工作模式:           IP/域名:           模式:           SocketB 参数           工作模式:           IP/域名:           模式:           SocketC 参数           工作模式:           IP/域名:           模式: | TCP                                                                                                    | ·] 端口:<br>· , , , , , , , , , , , , , , , , , , ,                                        | nat1.iot         | 清除<br>3(<br>workshop.c        |
| □<br>丁具 V1.6<br>#□参数<br>: COM1 ▼ 刷新<br>: 115200 ▼<br>: 8 ▼<br>: 115200 ▼<br>: 115200 ▼<br>: 200 ▼<br>: 11 ▼<br>: 200 ▼<br>: 200 ♥<br>: 200 ♥<br>: 200 ♥<br>: 2                                                                                                    | 设备参数         申口参数         波特率:         数据位:         校验位:         停止位:         SIM+参数         CIMI:         CCID:         磁接状态:         信号强度:         网络IP: | 115200       ▼         8       ▼         None       ▼         1       ▼         460011623777068       89860116733101157970         Normal       13         13       10.167.100.209         刷新       ■ | SocketA 参数           I个模式:           IP/域名:           模式:           SocketB 参数           工作模式:           IP/域名:           模式:                                                                     | TCP                                                                                                    | · 端口:<br>· 状态:<br>· 端口:                                                                  | natl.iot         | 清除<br>3(<br>workshop.c.<br>刷新 |
| □<br>丁<br>二<br>丁<br>二<br>二<br>二<br>二<br>二<br>二<br>二                                                                                                    | 设备参数         車口参数         波特率:         数据位:         校验位:         停止位:         SIM卡参数         CIMI:         CCID:         磁接状态:         信号强度:         网络IP: | 115200       ▼         8       ▼         None       ▼         1       ▼         460011623777068       89860116733101157970         Normal       13         13       10.167.100.209         刷新       ■ | SocketA 参数           I作模式:           IP/域名:           模式:           SocketB 参数           工作模式:           IP/域名:           模式:                                                                     | TCP                                                                                                    | ·                                                                                        | natl.iot         | 清除<br>3(<br>workshop.c        |

#### 注:为什么会读取数据失败?

1. 检查 sim 卡是否正确使用(仅支持联通、移动卡)。

2. 检查串口线是否正确连接(请使用交叉串口线)。

3. 产品上电后需等待 30s 左右才能建立网络连接(Net 灯亮),再此之前是读取不了 sim 卡 信息的。

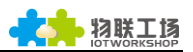

| +算机串口参数                                   | 数                                     | 设备参数     |                      |             |      |       |           |            |
|-------------------------------------------|---------------------------------------|----------|----------------------|-------------|------|-------|-----------|------------|
| ±□□.                                      | COM1 - BIH                            | 「串□参数──  |                      | SocketA 参数  | t    |       |           |            |
| нцэ.                                      |                                       | 波特率:     | 115200 💌             | 工作模式:       | ТСР  | ▼ 端口: |           | 30         |
| 波特率:                                      | 115200                                | 数据位:     | 8                    | IP/域名:      |      |       | nat1.iotw | orkshop.co |
| 数据位:                                      | 8 💌                                   | SAGHIE - |                      |             |      |       |           |            |
| 校验位:                                      | None                                  | 校验位:     | None                 | 模式:         | LONG | ▼ 状态: | 已连接       | 刷新         |
| 1000 - 1 - 1 - 1                          |                                       | 停止位:     | 1 💌                  |             |      |       |           |            |
| 停止位:                                      |                                       |          |                      | SocketB 参数  | 2    |       |           |            |
|                                           | 关闭串口                                  | SIM卡参数一  |                      | 工作模式:       | None | ▼ 端□: |           |            |
| 法设备                                       | 会#h                                   | CIMI:    | 460011623777068      | IP/域名:      |      |       |           |            |
| K K H                                     | 35-31 1Hk23014                        | CCID:    | 89860116733101157970 | 描式.         | LONG |       |           |            |
|                                           | 退出命令模式                                | 链接状态:    | Normal               | 196,000     |      |       |           |            |
| APPVer                                    | r:HF2111-V1.0.17-20170818             | 信息速度.    | 14                   | ⊤SocketC 参数 | t    |       |           |            |
|                                           |                                       |          |                      | 工作模式:       | None | ▼ 端口: |           |            |
| 设备                                        | 重启 高级设置                               | 网络IP:    | 172.25.161.228       | 10.4老女。     |      |       |           |            |
|                                           | 恢复出厂设置                                |          | Bitor                | IP/28(A=);  |      |       |           |            |
|                                           | · · · · · · · · · · · · · · · · · · · |          | J#UB/T               | 模式:         | LONG | -     |           |            |
|                                           | 佣队反旦                                  |          |                      |             |      |       |           |            |
| 副作记录 ———————————————————————————————————— |                                       |          |                      |             |      |       |           |            |
| 2017 10 10                                |                                       |          |                      |             |      |       |           |            |
| [2017-10-19                               | 14:26]RECV:+ok=None                   |          |                      |             |      |       |           |            |
| [2017-10-19                               | 14:26]SEND:AT+LOGIN                   |          |                      |             |      |       |           |            |
| [2017-10-19                               | 14:26JRECV:+ok=None                   |          |                      |             |      |       |           |            |

#### 4. 检查串口参数是否正确设置,出厂默认为115200,8,N,1。

| +算机串口参数                                                            | 设备参数      |                      | _            |       |        |            |            |
|--------------------------------------------------------------------|-----------|----------------------|--------------|-------|--------|------------|------------|
| 串□号: COM1 ▼ 刷新                                                     | □串□参数──   |                      | - SocketA 参数 |       |        |            |            |
|                                                                    | 波特率:      | 115200 💌             | 工作模式:        | ТСР   | ▼ 端口:  |            | 3006       |
| 波特率: 115200 🗸                                                      | 数据位:      | 8 💌                  | IP/域名:       |       |        | nat1.iotwo | rkshop.com |
| 数据位: 8 🔽                                                           | 校验位:      | None                 | 樟式:          | LONG  | ▼ #本・  | 已连接        | 剧新         |
| 校验位: None 💌                                                        | 停止位,      | 1                    | 1962-01      |       | 100000 | U ALIX     | 145544     |
| 亭止位: 1 💌                                                           | 1711111   | -                    | SocketB 参数   |       |        |            |            |
| 关闭串口                                                               | SIM卡参数    |                      | 工作模式:        | None  | ▼ 端口:  |            |            |
|                                                                    | CIMI:     | 460011623777068      | IP/域名:       |       |        |            |            |
| 医设备参数 清除数据                                                         | CCID:     | 89860116733101157970 | <b>齿</b> ,   |       | _      |            |            |
| 退出命令模式                                                             | 链接状态:     | Normal               | 199.50+      | Conto | •      |            |            |
| APPVer:HF2111-V1.0.17-20170818                                     | 信号强度:     | 13                   | _SocketC 参数  |       |        |            |            |
|                                                                    | Elidetto. | 172 25 161 228       | 工作模式:        | None  | ▼ 端口:  |            |            |
| 设留里后                                                               | MARTH:    | 172.23.101.220       | IP/域名:       |       |        |            |            |
| 恢复出厂设置                                                             |           | 刷新                   | <del>描</del> | LONG  | _      |            |            |
| 确认设置                                                               |           |                      | 保工Vi         | LOING | ·      |            |            |
|                                                                    |           |                      |              |       |        |            |            |
| 峰作记录                                                               |           |                      |              |       |        |            |            |
| [2017-10-19 14:29]SEND:AT+HEART<br>[2017-10-19 14:29]RECV:+ok=None |           |                      |              |       |        |            | -          |
| [2017-10-19 14:29]SEND:AT+LOGIN                                    |           |                      |              |       |        |            |            |

#### Step 3:根据用户的下位机设备设置匹配的串口参数。

Step 4:设置 socket 建立网络连接,确认设置后重启产品。

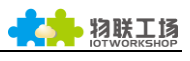

| IOT串口工具 V1.6                                                                                                    |                                                                 |                                                   |
|----------------------------------------------------------------------------------------------------|-----------------------------------------------------------------|---------------------------------------------------|
| 计算机串口参数                                                                                                    | 设备参数                                                            |                                                   |
| 申口号: COM1 ▼ 刷新<br>波特率: 115200 ▼<br>数据位: 8 ▼                                                                                                    | 申□参数       波特率:     115200       数据位:     8       校验位:     None | SocketA 参数         工作模式:       TCP         IP/域名: |
| 校验位: None ▼<br>停止位: 1 ▼                                                                                                    | 停止位: 1 🔽                                                        | SocketB 参数                                        |
| 关闭串口                                                                                                    | SIM卡参数                                                          | 工作模式: None ▼ 端口: 0                                |
| 读设备参数 清除数据                                                                                                    | CIMI: 460011623777068                                           | IP/域名:                                            |
| 退出命令模式                                                                                                    | CCID: 89860116733101157970<br>链接状态: Normal                      | 模式: LONG V                                        |
| APPVer:HF2111-V1.0.17-20170818                                                                                                    | 信号强度: 13                                                        | SocketC 参数                                        |
| 设备重启 3高级设置                                                                                                    | 网络IP: 10.53.94.209                                              | 工作模式: None ▼ 端口: 0                                |
| 恢复出厂设置                                                                                                    |                                                                 | IP/域名:                                            |
| 确认设置                                                                                                    | 刷新                                                              | 模式: LONG ▼                                        |
|                                                                                                    |                                                                 |                                                   |
| [2017-10-19 14:38]SEND:AT+HEART<br>[2017-10-19 14:38]SEND:AT+LOGIN<br>[2017-10-19 14:38]SEND:AT+LOGIN<br>[2017-10-19 14:38]SEND:AT+APPVER<br>[2017-10-19 14:38]SEND:AT+APPVER<br>[2017-10-19 14:38]SECV:+ok=HF2111-V1. | 0.17-20170818                                                   |                                                   |

Step 5:上图中的 socketA 参数为我公司测试服务器的 IP 地址和端口号,用户可以照此设置检查 HF2111 是否正常工作。设置成功后关闭 IOTSerialTool,打开 SecureCrt,串口发送数据后,即可显示服务器回复的数据。

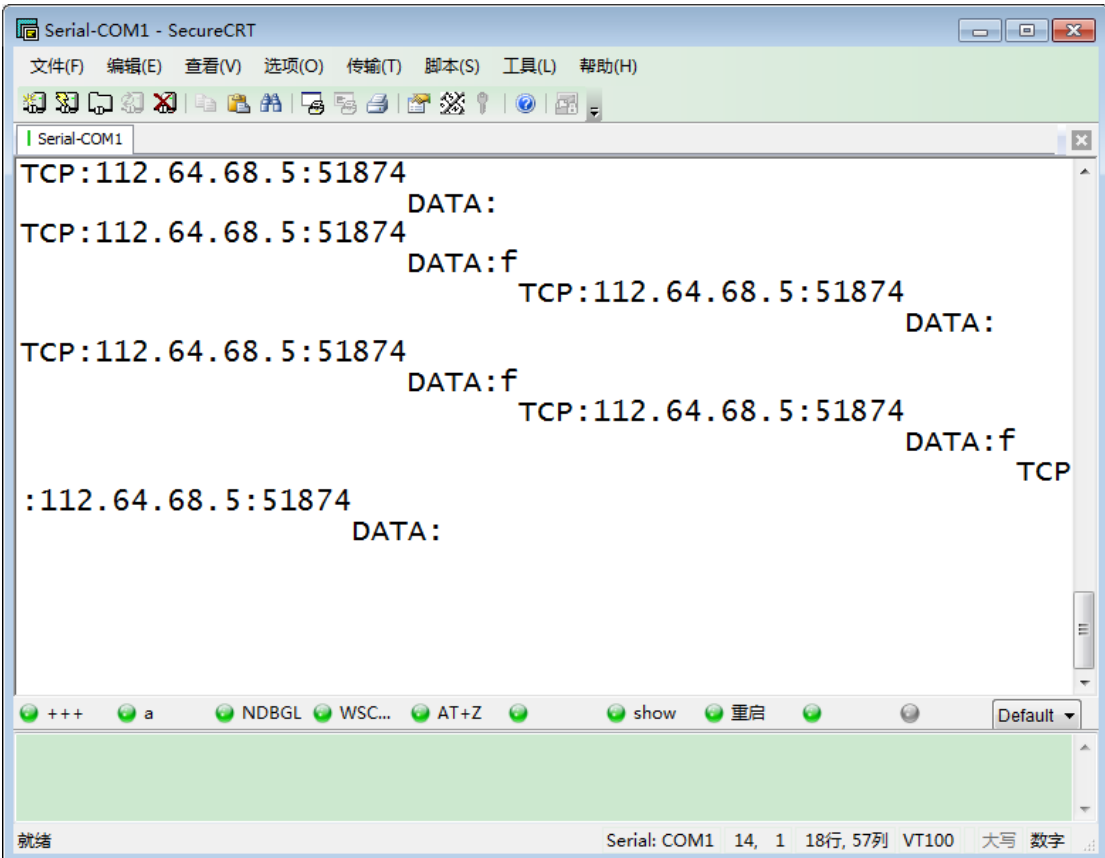

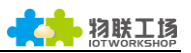

Step 6:如果产品无法和服务器建立连接,输入下图中的指令、在 SecureCRT 工具中打印 调试信息,并与汉枫联系探讨解决方法。

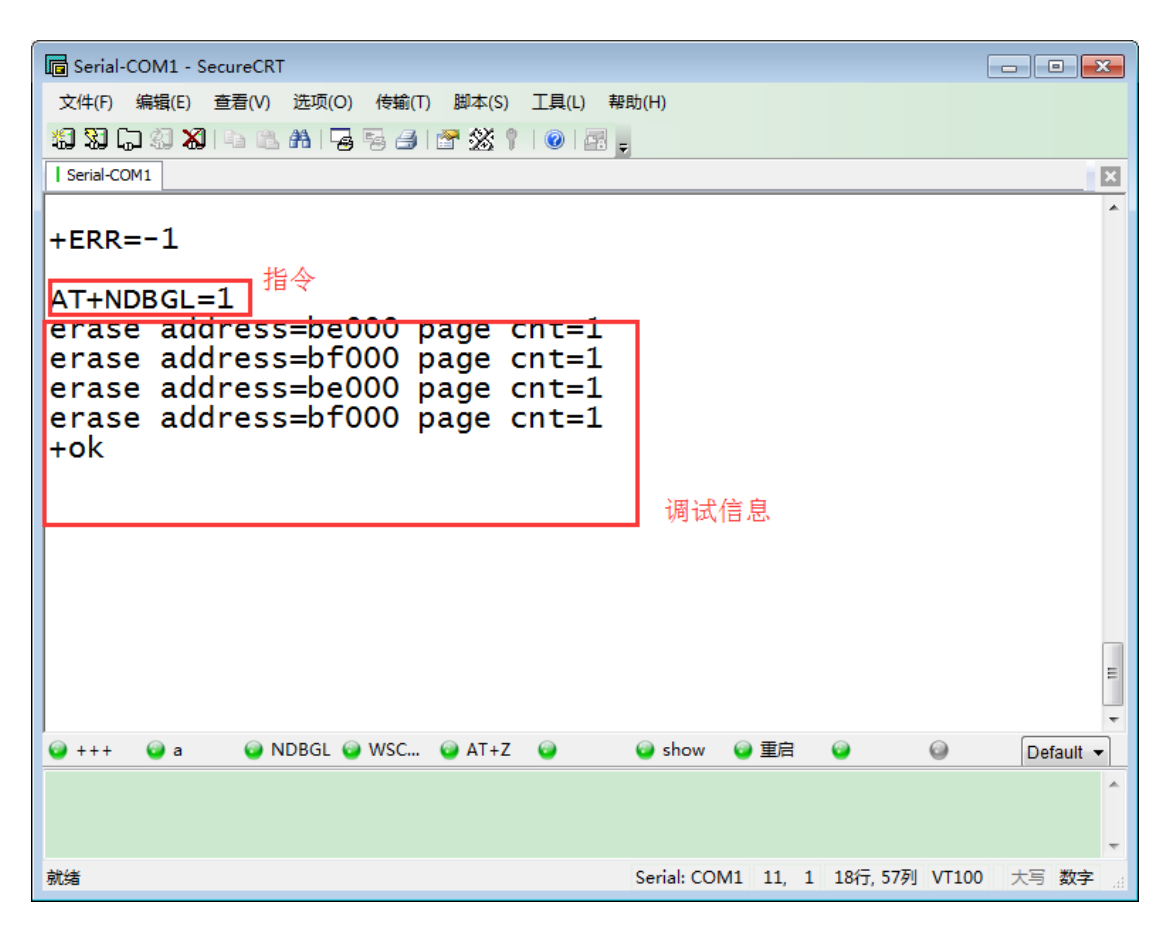

#### 3.3. 测试案例二:通过指令配置网络

Step 1:打开 SecureCRT , 输入指令 " + + + " 和 " a " 进入命令模式。

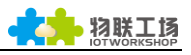

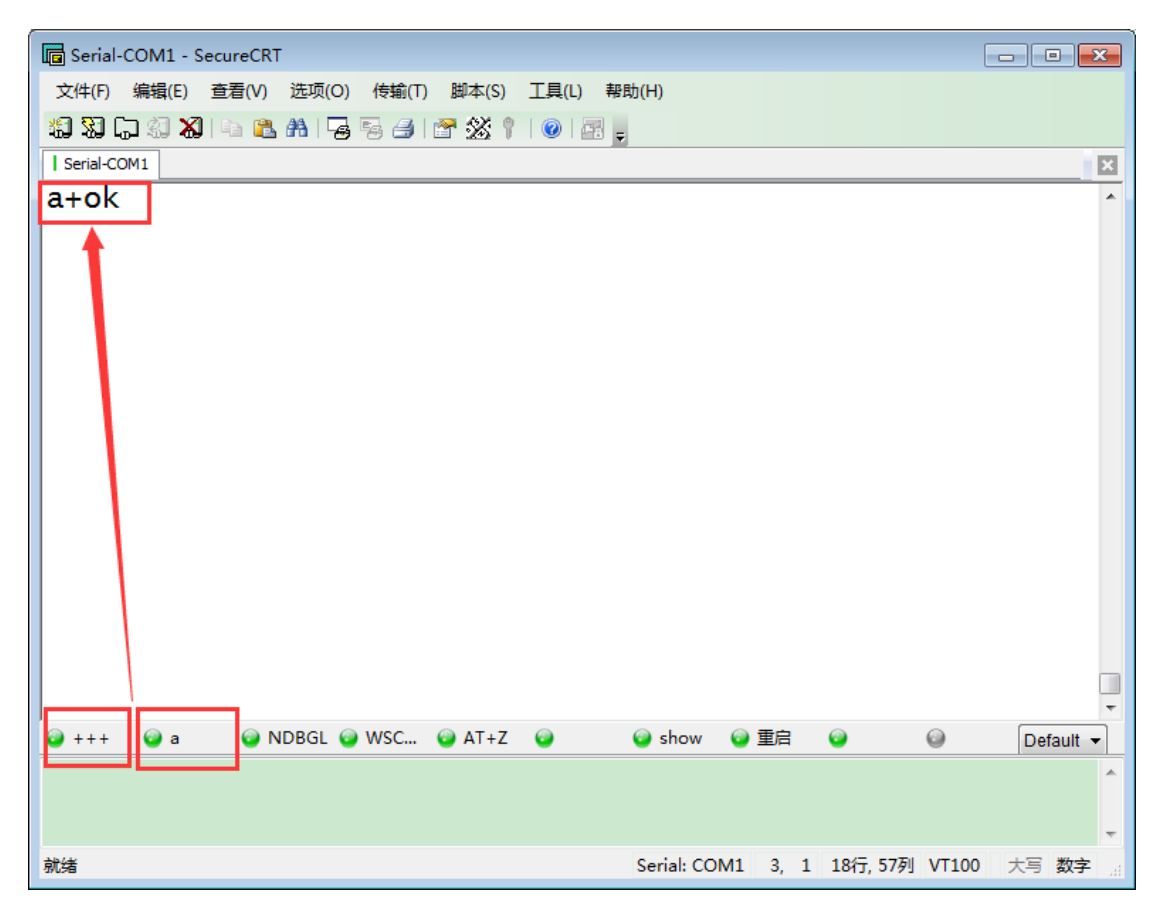

Step 2: 输入命令 AT+UART 查询和设置串口参数,详细情况可参考 HF2111 用户手册第四章节。

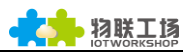

| Serial-COM1 - SecureCRT                         |                                 |
|-------------------------------------------------|---------------------------------|
| 文件(F) 编辑(E) 查看(V) 选项(O) 传输(T) 脚本(S) 工具(L) 帮助(H) |                                 |
| 🏭 🎇 💭 🅄 🔏 🗈 🛍 🖕 🧏 🗁 🌁 💥 † I 📀 🖃 💡               |                                 |
| Serial-COM1                                     | ×                               |
| AT+UART=115200,8,1,None,NFC                     | ·                               |
| FOR                                             |                                 |
|                                                 |                                 |
|                                                 |                                 |
|                                                 |                                 |
|                                                 |                                 |
|                                                 |                                 |
|                                                 |                                 |
|                                                 |                                 |
|                                                 |                                 |
|                                                 |                                 |
|                                                 |                                 |
|                                                 |                                 |
| +++ a NDBGI a WSC AT+7 a show                   |                                 |
|                                                 |                                 |
| 1                                               |                                 |
|                                                 |                                 |
| 就绪 Serial: CO                                   | OM1 4, 1 18行, 57列 VT100 大写 数字 🧾 |

Step 3:输入命令 "AT+SOCKA=TCP,3006,nat1.iotworkshop.com,LONG "设置 socket, 之后输入命令 AT+Z 重启 HF2111。

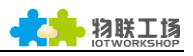

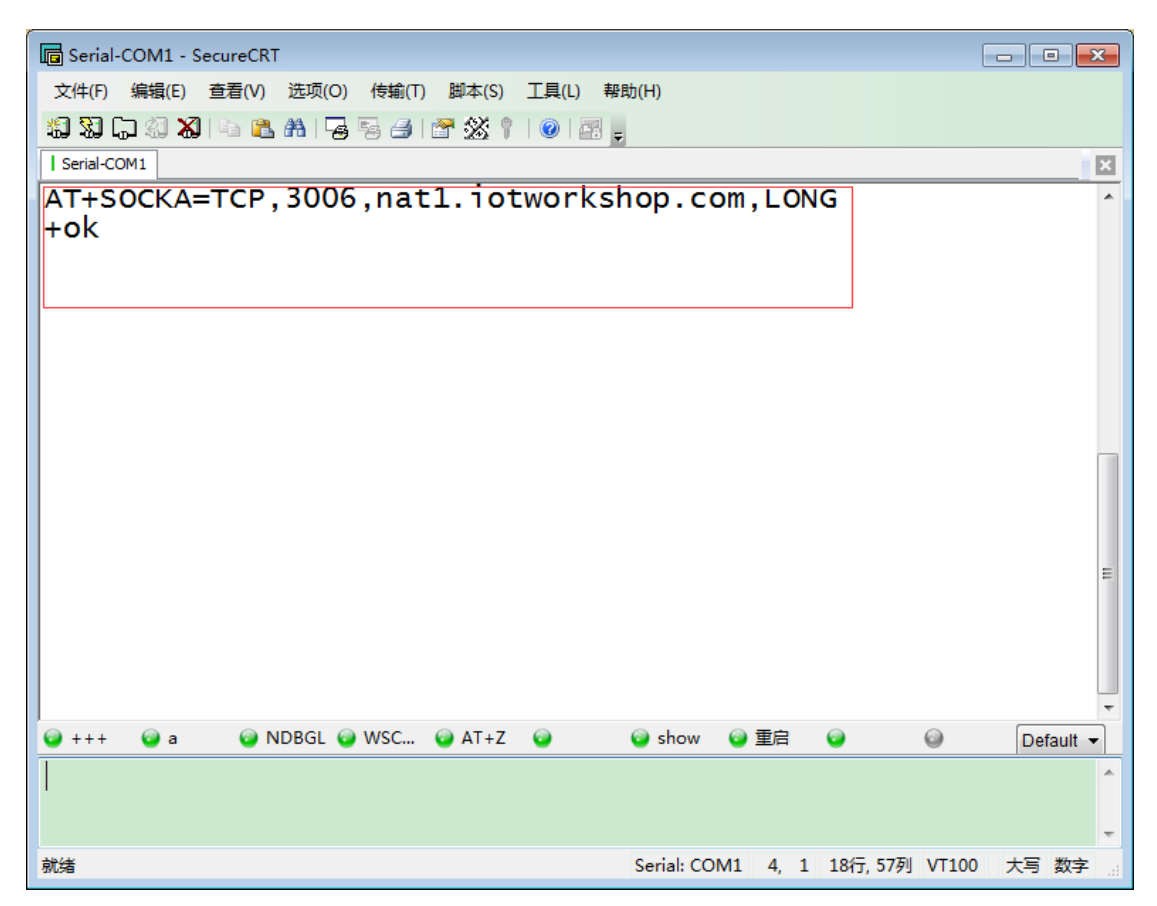

Step 4:通过串口发送数据后,即可显示服务器回复的数据。(产品上电后默认透传模式,如果不是则输入 "AT+ENTM "命令进入。命令模式无法发送数据)

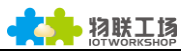

| G Serial-COM1 - SecureCRT                   |                                                             | x     |
|---------------------------------------------|-------------------------------------------------------------|-------|
| 文件(F) 編辑(E) 查看(V) 选项(O) 传输(T) 脚本(S) 工具(L) # | 帮助(H)                                                       |       |
| 🏭 🔀 🗔 🖏 🕒 🛍 🐴 🍃 🗟 🍠 🖀 🕉 🕴 🕑 🗃               |                                                             |       |
| Serial-COM1                                 |                                                             | ×     |
| TCP:112.64.68.5:51874                       |                                                             | -     |
| DATA:                                       |                                                             |       |
| TCP:112.64.68.5:518/4                       |                                                             |       |
|                                             | .112 64 68 5.51874                                          |       |
|                                             | DATA:                                                       |       |
| TCP:112.64.68.5:51874                       |                                                             |       |
| DATA:f                                      | 110 04 00 5 51074                                           |       |
| TCP:                                        | ':112.64.68.5:518/4                                         |       |
|                                             |                                                             |       |
| :112.64.68.5:51874                          |                                                             |       |
|                                             |                                                             |       |
| DATA:                                       |                                                             |       |
| DATA:                                       |                                                             |       |
| DATA:                                       |                                                             |       |
| DATA:                                       |                                                             | Ш     |
| DATA:                                       |                                                             | 4 III |
| DATA:                                       | <ul> <li>is show</li> <li>ie → ■</li> <li>ie → ■</li> </ul> | • III |
| DATA:                                       | i show i 重启 i i i i i i i i i i i i i i i i i               |       |
| DATA:                                       | ❷ show ❷ 重启 ❷                                               | •     |
| DATA:                                       | ❷ show ❷ 重启                                                 |       |